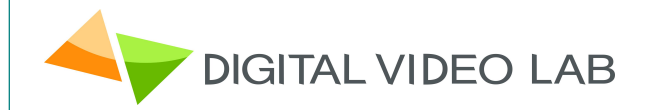

# Processor 8ASI / DVB-S2 (S) RF

CAS ID 4AEC

User's Manual

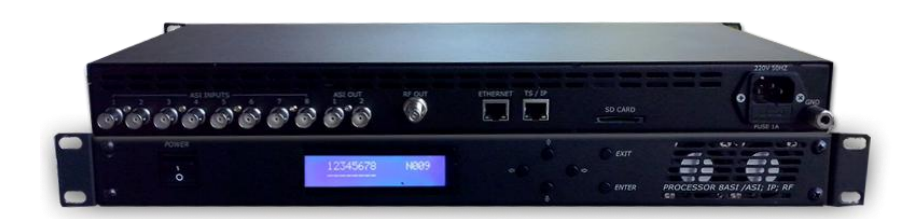

| Overview                                   | 3  |
|--------------------------------------------|----|
| Construction                               | 4  |
| Front Panel                                | 4  |
| Rear Panel                                 | 5  |
| Main features                              | 6  |
| Specification                              | 8  |
| Connections                                | 9  |
| IP Out                                     | 11 |
| Operation Common information               | 12 |
| The System Installation                    | 13 |
| How to add the new Processor to the System | 13 |
| Server PC network parameters settings      | 14 |
| DVCrypt SW operation                       | 16 |
| he new Processor Installation              | 19 |
| RF Output settings                         | 25 |
| The Output Stream forming                  | 27 |
| IP Outputs Settings                        | 28 |
| Warranty                                   | 30 |

## Overview

The 8ASI DVB-S2 (S) Processor is a multifunction device intended for multichannel DVB-S2 (S) broadcasting. It provides TS re-multiplexing, scrambling, modulating and Up-converting.

- The processor re-multiplexes up to 8 input Transport Streams(TS) and forms a spectrum in the DVB-S2(S) format transmitted at Radio frequency.
- Standard SD/ HD DVB-S2(s) receivers can be used as subscriber receivers.
- IP output can be used to transport one of the packages via IP network or monitor one of the packages chosen from output or input stream at your PC.

The single Processor allows you to organize DVB-S broadcasting of ~8 programs, as well as a system for monitoring of channels on your PC. The Processor can replace the remultiplexer, scramblers, DVB-S2 Modulator and UP-converters.

## Construction

The processor has a monblocking design –19`` REC mounted 1U Contains the main board with the input and output connectors, power supply.

### Front panel

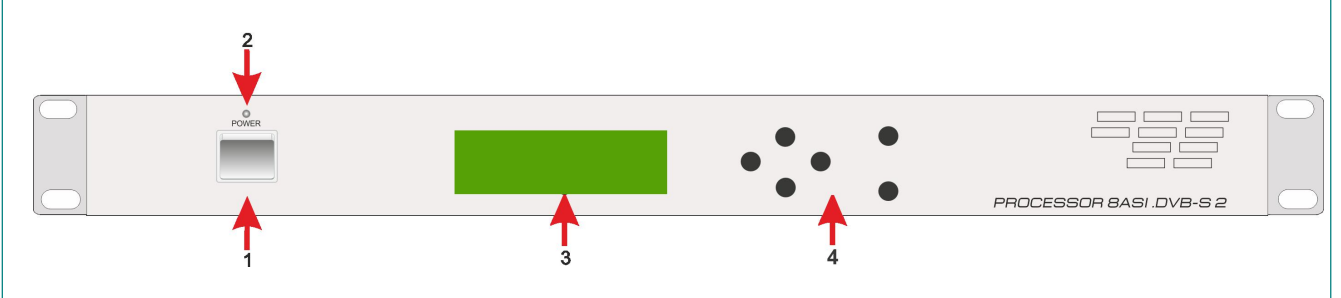

The front panel Indicators:

| 1 | Power                       |
|---|-----------------------------|
| 2 | Power Indicator LED         |
| 3 | LED Indicator               |
| 4 | Indicator `s control button |

INPUTS 1-8. Indication of the ASI stream at the relevant input.

I.

*OVERFLOW* - Built-in multiplexers has an indicator showing the maximum allowable stream is exceeding.

This is due to the fact that the input streams typically have a variable bit rate, and at the Processor settings time the forming steam may be correct, but during a broadcast time either of the input streams may increase and cause spillage of the subscriber images. To avoid this on the important channels, it is possible to assign one channel as the one that may be subject to restrictions.

| 1. | In 1 – In 8 ASI inputs i            |
|----|-------------------------------------|
| 2. | Out, Out 2 - 2 ASI outputs          |
| 3. | RF Out. Radio Frequency output      |
| 4. | ETHERNET / IP Output RJ45 connector |
| 5  | FAN                                 |
| 6  | Ground pole                         |
| 7  | AC 220V                             |
| 8  | Fuse                                |

### **Main features**

- 8 ASI Inputs re multiplexing
- Modes: DVB-S or DVB-S2
- Output modulation QPSK or 8PSK
- Software update/upgrade.
- DVCrypt CAS support.
- EPG, OTA, LCN support, Network Search.
- Up to 92 PID
- Adjustable level of the output RF signal.
- Quick replacement of the device in the system without stream rescan
- MPEG-2, MPEG-4/AVC, HD / SD and 3D support.
- Automatic and manual PID insertion;
- Connection to PC: Ethernet 100 E-base, RJ45.
- IP Output with Staffing Off function.
- IP output: Supported protocols RTP, RTP+,UDP.
- IP output can be used to transport one of the packages via IP network.
- Visual monitoring the input and output streams with the free program DVCrypt Ts Monitor via IP
- IP allows you to record the output ASI stream to the PC for further analysis.
- Quick replacement of the device in the system without stream rescan.

| Specification                                         |                                    |  |  |  |
|-------------------------------------------------------|------------------------------------|--|--|--|
| INPUT INTERFACE                                       |                                    |  |  |  |
| ASI Inputs 8 DVB ASI streams, 8 BNC Connecte          |                                    |  |  |  |
| ASIOUTPUTS                                            |                                    |  |  |  |
| 2 DVB-ASI Outputs 2 DVB ASI, 2 port, 2 BNC Connectors |                                    |  |  |  |
| RF Output                                             |                                    |  |  |  |
| Connector                                             | F-type                             |  |  |  |
| Frequency range:                                      | 70-1700 MHz (adjustable)           |  |  |  |
| Output RF signal level                                | 80-100 dB/uV, adjustment -10dB/uV; |  |  |  |
| MODULATION                                            |                                    |  |  |  |
| STANDARD                                              | DVB-S /S2                          |  |  |  |
| Modulation type                                       | QPSK/ 8PSK                         |  |  |  |
| Symbol Rate                                           | 6750 - 3500 ksym/s                 |  |  |  |
| Rolloff factor                                        | 0,2 ; 0,25 ; 0,35                  |  |  |  |
|                                                       |                                    |  |  |  |
| IP TS Output                                          | and Ethernet control               |  |  |  |
| Ethernet type:                                        | 100/1000 mbit/s (RJ-45)            |  |  |  |
| Format:                                               | UDP/IP, RTP/IP                     |  |  |  |
| IP Address Format:                                    | Multicast, Unicast                 |  |  |  |
|                                                       |                                    |  |  |  |
| TS Packet format:                                     | 188 Byte                           |  |  |  |
|                                                       | General                            |  |  |  |
| Power:                                                | ~220V+\-20%                        |  |  |  |
| Power Consumption:                                    | Max 20W                            |  |  |  |
| Size:                                                 | 19``, 1U 480*45*180 (mm)           |  |  |  |
| Weight:                                               | 3,5 Kg                             |  |  |  |

## Connections

AC In 220B 50Hz+ Fuse

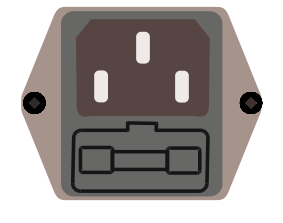

GND

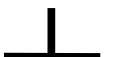

**Grounding Terminal** 

When connecting this unit to any other component, make sure that it is properly grounded by connecting this terminal to an appropriate point. When connecting, use the socket and be sure to use wire with a cross-sectional area of at least 1.0 mm.

### ASI Inputs

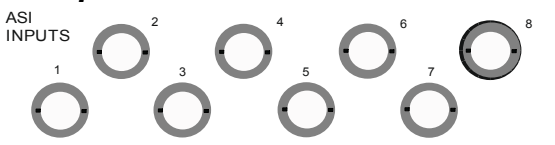

"IN1 – IN8" Input signals must comply with the EN 50083-9:1998 standard.

### ASI Outputs

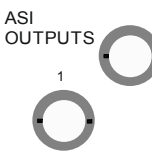

2 ASI Outputs: Each of this 2 outputs has the same ASI stream

## RF Output.

RF OUT F Connector. Frequency range 70-1700 MHz (adjustable)

## IP Out

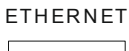

RJ45 connector for the IP Out and Ethernet Control

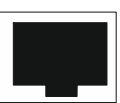

## **Operation common information**

Processor must be connected to the PC for the settings, control and Update and Upgrade. (The rear panel RJ45 connector)

The Processors have built-in system time synchronization. The control computer is synchronized from the source time signal and in turn synchronizes the Processor. The processor provides a timing signal that is synchronized receiver. In case of loss of signal synchronization whole system will work, but showing the wrong time. DVCrypt program will write this in the server log.

### Environment Requirement

Environment Temperature 5~40°C(sustainable), 0~45°C(short time),

Installing air-conditioning is recommended

Power Requiring device power, air-conditioning power and lighting power are independent to each other. Device power requires AC power 220V 50Hz. Please carefully check before running.

Machine Hall Floor Electric Isolation, Dust Free, Ground anti-static material.

#### Grounding Requirement

Good grounding is the basis of reliability and stability of devices. Good grounding are the most important guarantee of lightning arresting and interference rejection.

Coaxial cable's outer conductor and isolation layer should keep proper electric conducting with the metal housing of device.

Grounding conductor must adopt copper conductor in order to reduce high frequency impedance, and the grounding wire must be as thick and short as possible.

It is prohibited to use any other device as part of grounding electric circuit

The area of the conduction between grounding wire and device's frame should be no less than 25mm<sup>2</sup>.

## The System Installation.

To obtain a workable system, it is necessary:

- 1. Operating System: Windows XP, or Windows server 2003/2008.
- 2. DVCrypt program
- 3. HUB/switch for local area computer networks for simultaneous connection of all the Processors to a single computer.

RJ45 connector cable to the HUB connection:

|   | RJ45           | RJ45           |   |
|---|----------------|----------------|---|
| 1 | white / orange | white / orange | 1 |
| 2 | orange         | orange         | 2 |
| 3 | white / green  | white / green  | 3 |
| 4 | blue           | blue           | 4 |
| 5 | white / blue   | white / blue   | 5 |
| 6 | green          | green          | 6 |
| 7 | white / brown  | white / brown  | 7 |
| 8 | brown          | brown          | 8 |

4. One -by one connection of all processors to the server DVCrypt and register them in the system. The system will automatically assign a number to the new Processor and will monitors the numbers of all of the processor in the system.

How to add the new Processor to the System.

Attention! All connection to the PC is required to switched off power and grounded equipment

- 1. Connect the Processor via the HUB or Switch to PC
- 2. Set the Server PC network parameters.
- 3. Install and run DVCrypt program
- 4. Click the "Processors" icon appear the "Processors" window
- 5. Click the + icon and follow the wizard's instructions to install the Processor.
- 6. If all is OK and Processor is found, it will appear in the window" Processors ".
- 7. Double click the left mouse button on the number of the processor will open the Settings window, where you must point the name of the channel fed to the Processor inputs and the frequency at which the Processor operates.
- 8. Repeat steps 1-6 for all of the Processors.

## Server PC network parameters settings.

#### Server PC requirements:

please check that following requirements are met:

- 1 CPU: 1 GHz or faster;
- 2 RAM: 1 GB or more;
- 3 HDD: at least 1 GB of free space;
- 4 LAN adapter and/or USB for modules interface;
- 5 Operating System: Windows XP, or Windows server 2003/2008.

#### Required PC setting:

The computer should be equipped with network adapter with installed TCP/IP. Network adapter properties:

| Local Area Connection Properties                                                                                                    | ?)                            |
|----------------------------------------------------------------------------------------------------|-------------------------------|
| General Authentication Advanced                                                                                                    |                               |
| Connect using:                                                                                                    |                               |
| Intel 21140-Based PCI Fast Ethernet                                                                                                    | <u>C</u> onfigure             |
| This connection uses the following items:                                                                                                |                               |
| 🗆 🚇 QoS Packet Scheduler                                                                                                    |                               |
| 🗹 🐨 Network Monitor Driver                                                                                                    | -                             |
| 🗹 🐨 Internet Protocol (TCP/IP)                                                                                                    | _                             |
| 1                                                                                                    |                               |
| I <u>n</u> stall <u>U</u> ninstall                                                                                                    | Properties                    |
|                                                                                                    |                               |
| Transmission Control Protocol/Internet Protoc<br>wide area network protocol that provides con<br>across diverse interconnected networks. | ol. The default<br>munication |
| Show icon in notification area when connec                                                                                               | ted                           |
| ▼ Notify me when this connection has limited o                                                                                           | or no connectivity            |
|                                                                                                    |                               |
|                                                                                                    |                               |
|                                                                                                    | Cancel                        |
| L. UN                                                                                                    |                               |

The computer IP address can be assigned statically or dynamically (DHCP). As example IP address is 192.168.1.3 (shown at the Figure below).

| eneral                                                                                                    |                                                                                              |
|----------------------------------------------------------------------------------------------------|----------------------------------------------------------------------------------------------|
| 'ou can get IP settings assi<br>his capability. Otherwise, yo<br>he appropriate IP settings.                                      | gned automatically if your network supports<br>ou need to ask your network administrator for |
| ○ <u>0</u> btain an IP address a                                                                                                  | automatically                                                                                |
| Use the following IP a                                                                                                    | ddress:                                                                                      |
| IP address:                                                                                                    | 192.168.1.3                                                                                  |
| S <u>u</u> bnet mask:                                                                                                    | 255 . 255 . 255 . 0                                                                          |
| Default gateway:                                                                                                    |                                                                                              |
| <ul> <li>Obtain DNS server ad</li> <li>Obtain DNS server ad</li> <li>Obtain DNS server:</li> <li>Alternate DNS server:</li> </ul> | dress automatically<br>server addresses:                                                     |
|                                                                                                    | Advanced                                                                                     |

Wiring diagram is as follows:

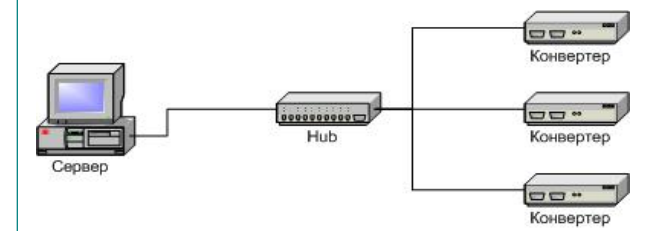

If you need to have the Server with the other Computer in the network, we recommended to use the other diagram, in order to provide reliable communication with the Processor and additional security:

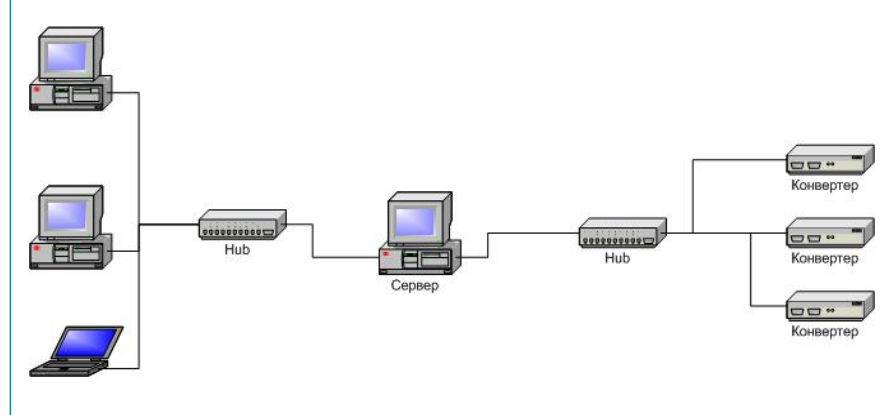

## **DVCrypt SW operation**

#### Software installation

Simply run the included DVCrypt\_Install.exe installation file and follow the prompts.

#### Starting the Control Program

The Control Program is started from the Start menu. / All Programs / DVCrypt / Control Program

When you start the program will require to choose the type of connection:

| Подключение | $\mathbf{X}$ |
|-------------|--------------|
| 🖲 Локально  |              |
| С К серверу | localhost    |
| Порт        | 8100         |
|             | OK Cancel    |

Locally, if the program Server installed on the same computer, or to a server, if it is installed on another PC. Then it is necessary to enter the IP address and port of the PC on which you have installed the server.

After selecting the connection window will open system of administration "Login":

| operator | 0                   |
|----------|---------------------|
| engineer | оператор<br>Инженер |
| info     | Информация          |
|          |                     |
|          |                     |

The program uses a system of administration which is structured as follows:

There is a main user of the DVCrypt program – Administrator. All rights to use these functions (on / off) belong to the administrator.

Administrator is enters to the program as an "administrator" with personal password and appoints the other users. The administrator also can on / off some of the functions of the program DVCrypt, necessary for the user.

The number of users and their rights determined by the administrator.

All default passwords is empty.

DVCrypt program contains two main functional modules. DVCrypt **Client** and **DVCrypt Server**.

By clicking the Login button brings you to the DVCrypt Client main window:

| D/3     |             |               | DVBToo     | olkit Client - | Modules    | - | × |
|---------|-------------|---------------|------------|----------------|------------|---|---|
| Main Vi | ew ?        |               |            |                |            |   |   |
| 📩 🛄     | ka 1281 💠 🛞 | O = 13 II № √ | • IP 🖉 🖽 🛛 | •              |            |   |   |
| Module  | Settings    | Status        | # [S       | Label          | PIDs [DEC] |   |   |

The DVCrypt Server can by started from the taskbar.:

To open the DVCrypt Server log you can click left mouse button the Server Icon - the Server Log Window appear.

To open the DVCrypt Server Settings click right moue button the Server Icon and select Settings.

|                                        | Settinos                                                                  | x                                                              |                            |
|----------------------------------------|---------------------------------------------------------------------------|----------------------------------------------------------------|----------------------------|
|                                        | About<br>DVCrypt<br>Server ver. 3.0 [Nov 11 2013]<br>(c) 2003 - 2013, DVL | Server settings<br>Server port 8100<br>Module interface        |                            |
|                                        | License<br>Licensed to DVLab (0001, 4AEC)<br>Subscribers 100000           | Ethernet  Bind to network adapter  192.168.32.32               |                            |
|                                        | DVB settings Cyrillic encoding Win-1251 LCN descriptors E-Book            | SMS notifications  Enable Setup  Debug  F Enable debug logging |                            |
|                                        | Integration     Billing software integration mode                         | Keep debug information (days) Billing                          |                            |
| If the Server has a                    | Language English<br>Edit New                                              | OK Cancel                                                      | single network adapter for |
| recommended to<br>network interface on | ly" and point it IP address:                                              |                                                                | enable the option "The     |
|                                        |                                                                           |                                                                |                            |

In the Server settings need to enable communication with the Processor - Ethernet:

| About                                                 | Server settings                       |  |
|-------------------------------------------------------|---------------------------------------|--|
| DVCrypt                                               | Server port 8100                      |  |
| Server ver. 3.0 [Nov 11 2013]<br>(c) 2003 - 2013, DVL | Module interface                      |  |
| icense                                                | Ethernet                              |  |
| Licensed to DVLab (0001, 4AEC)                        | Bind to network adapter               |  |
| Subscribers 100000                                    | 192.168.32.32                         |  |
| 1)/P settings                                         | SMS notifications                     |  |
| Cyrillic encoding Win-1251                            | Enable Setup                          |  |
| LCN descriptors E-Book                                | Debug                                 |  |
| Network time settings                                 | Enable debug logging                  |  |
| ntegration                                            | Keep debug information (days) Billing |  |
| Billing software integration mode                     | Send problem report                   |  |
| nterface language                                     |                                       |  |
|                                                       |                                       |  |
|                                                       | OK Cancel                             |  |

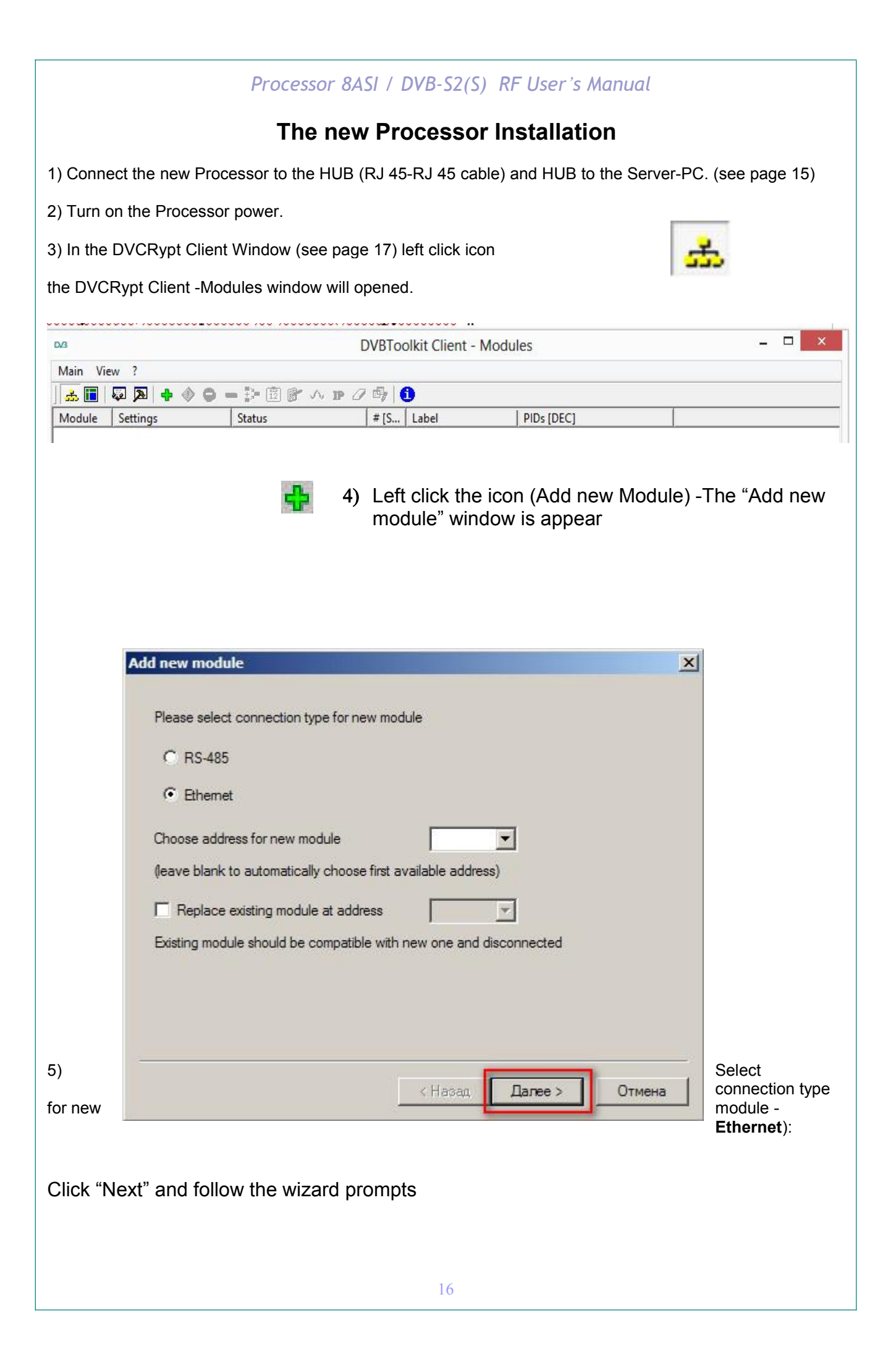

#### NOTE!

New Device connected to the system will be searched, their MAC and IP addresses will be listed. Search can be repeated by pressing **Refresh** button. If there are a few Devices, it is difficult to determine the Device among others. In this case you can select the Device in the list and press **Blink** button. The selected Device will flash red LED (built in Ethernet connector) three times. Next step is entering IP address of selected Device.

Select the Processor (Module) and click next.

6) Next step is the IP address of the selected Processor setting.

Select any free IP address in the range of this local network (for example, we use addresses from 92.168.1.100 to 192.168.1.200) and enter it. Network mask and Default

| 1AC               | IP            |         |
|-------------------|---------------|---------|
| 20:BF:DB:00:2D:CF | 192.168.32.54 | Refresh |
|                   |               | Blink   |
|                   |               |         |
|                   |               |         |
|                   |               |         |
|                   |               |         |
|                   |               |         |

gateway should be set only if the Device will work in other subnetworks for the new Device and add it to the system.

|                   | Processor 8                                                               | BASI / DVB-S2(S) RF User's Manue                       | al                               |
|-------------------|---------------------------------------------------------------------------|--------------------------------------------------------|----------------------------------|
| 1                 | Add new module                                                            |                                                        | X                                |
|                   | Change network settings of the mo<br>You can leave current settings und   | odule and click <next> to proceed.<br/>changed.</next> |                                  |
|                   | IP address                                                                | <b>192</b> . 168 . 32 . 54                             |                                  |
|                   | Network mask                                                              | 255 . 255 . 255 . 0                                    |                                  |
|                   | Default gateway                                                           | 0.0.0.0                                                |                                  |
|                   |                                                                           |                                                        |                                  |
|                   |                                                                           |                                                        |                                  |
|                   |                                                                           |                                                        |                                  |
|                   |                                                                           |                                                        | 10-                              |
|                   |                                                                           | < Назад Далее > Отмена                                 |                                  |
|                   |                                                                           |                                                        |                                  |
|                   |                                                                           |                                                        |                                  |
| The server w      | ill set the IP address for the i                                          | new processor and add it to the system:                |                                  |
| _                 |                                                                           |                                                        |                                  |
| 4                 | dd new module                                                             |                                                        | ×                                |
|                   | Adding new module to the system                                           | *:                                                     | -                                |
|                   | If this operation takes too much tim<br>than the system can't communicate | e<br>∋ with new module.                                |                                  |
|                   | You can click <cancel> to stop op</cancel>                                | eration.                                               |                                  |
|                   |                                                                           |                                                        |                                  |
|                   |                                                                           |                                                        |                                  |
|                   |                                                                           |                                                        |                                  |
|                   |                                                                           |                                                        |                                  |
|                   |                                                                           |                                                        |                                  |
|                   |                                                                           |                                                        | -                                |
| The IP<br>will be |                                                                           |                                                        | address and MAC shown in Devices |
| window            |                                                                           | < пазад далее > Отмена                                 | in Control                       |
| be imposs         | ible to change the De                                                     | evice IP address hereafter. To                         | change the Device IP             |
| address it i      | is necessary to delete th                                                 | e Device from the system and ac                        | ld it again.                     |
|                   |                                                                           |                                                        |                                  |

| new module                          |                |        |        |
|-------------------------------------|----------------|--------|--------|
| New module was successfully added   | to the system. |        |        |
| Click <finish>to continue.</finish> |                |        |        |
|                                     |                |        |        |
|                                     |                |        |        |
|                                     |                |        |        |
|                                     |                |        |        |
|                                     |                |        |        |
|                                     |                |        |        |
|                                     |                |        |        |
|                                     |                |        |        |
|                                     | KHasan         | Готово | Отмена |
|                                     | < Назад 🛛 I    | Готово | Отмена |

After adding the Device it should be set. Double click on the Device number and it will appear **Converter setting** window,

#### Notes

If the distance between the Server and Devices is rather long and there are routers, and automatic search doesn't work - in this case it is necessary to do the following:

Connect the new Device to the local network or to the Server directly and set the IP address as described above. Not waiting that the system will find and add the Converter, interrupt the adding procedure.

Connect the new Converter to remote network. Run adding procedure and select the option "The module is not listed here. Enter IP address of the module directly"

Enter IP address of the Processor (Module).

| Blir | Bink |
|------|------|
|      | DIDK |
|      |      |
|      |      |
|      |      |
|      |      |

| Processor 8ASI / DVB-S2(S) RF User's Manual                                                                                                    |  |
|----------------------------------------------------------------------------------------------------|--|
| Add new module Enter IP address of the module and click <next> to proceed. IP address IP address I92 . 168 . 32 . 54</next>                                                                 |  |
|                                                                                                    |  |
| < Назад Далее > Отмена                                                                                                    |  |
| The server will try to communicate with the Device and add it to the system:                                                                                                    |  |
| Adding new module to the system         If this operation takes too much time than the system can't communicate with new module.         You can click <cancel> to stop operation.</cancel> |  |
| Attention!                                                                                                    |  |

All Devices are delivered set to the IP address **192.168.0.254** or **192.168.0.253**, **n**etwork mask **255.255.255.0**.

The Devices should have different IP addresses when you add them to the system. The delivery set includes **EthernetSetup.exe** utility which makes it possible to change Device IP address and network mask. The utility doesn't require installation. Before changing the IP address connect the Device to Ethernet hub/switch, connect to it also a PC having installed network board (network board IP address should be in the Device IP address range. For example, the Device IP address is 192.168.0.254, then network board IP address can be in 192.168.0.1.. 192.168.0.254 range, network mask 255.255.255.0). Then

| IAC               | IP            | English  |
|-------------------|---------------|----------|
| 20:8F:DB:00:00:1E | 192.168.0.222 |          |
| 20:BF:DB:00:08:FB | 192.168.0.191 | Refresh  |
|                   |               | Blink    |
|                   |               | Ping     |
|                   |               | Setup    |
|                   |               | Passport |
|                   |               | Passpo   |

run **EthernetSetup.exe**, the program will find the Device.

Select the device and press **Setup** button

The **Network parameters** window will appear, where you can change the Device IP address and network mask. The procedure of assigning IP address should be performed for all Devices before adding them to the system. Pressing **Ping** button you can check connection between the PC and the Device. If you press **Blink** button, the selected Device will flash red LED (built in Ethernet connector) three times.

#### Attention!

It is not recommended to change the Device IP address after the Device has been already added to the system as it will cause connection failure. To re-establish connection it is necessary to repeat procedure of adding the Device to the system again.

After finishing the new Processor will added to the main window.

![](_page_21_Picture_0.jpeg)

*Modulation* is selected by radio buttons "CAM". The modulation by default is CAM 64

Frequency tuning is set by slider "MHz" or you can type the Frequency in the accordingly window directly.

Note The the frequency of the 1st spectrum is a priority. From its value depends on the value of the other frequencies, so you need to set the frequency of the first spectrum the first and then set the frequency of the rest.

**Output power level** is set by slider :"Output Power".or you can type it *in the accordingly window directly.* in the range 0-9db

Caution. The Processor Settings can be loaded to device after you click the "Set your settings" only. This can be done both after the all settings is finished or each of setting -separately.

![](_page_23_Picture_0.jpeg)

## **CAS** settings

To enable the conditional access system for the selected channels in the main window: double click the Processor number -

| 🔒 DVCrypt Client - Конвер                                             | ртеры                                                         |                      |                                                                           |                                                              |                                                                | <u>_ </u>                                                                                                    | X |
|-----------------------------------------------------------------------|---------------------------------------------------------------|----------------------|---------------------------------------------------------------------------|--------------------------------------------------------------|----------------------------------------------------------------|----------------------------------------------------------------------------------------------------|---|
| Программа Вид ?                                                       |                                                               |                      |                                                                           |                                                              |                                                                |                                                                                                    |   |
| 🗐 🚠 🔒 📑 💭 🐺                                                           | 🔉 💠 🔷 🗕 🗕 📴 🝞 🛠 🛈 A 🖉 😰 🏷 🖉                                   | 🖣 🚺                  |                                                                           |                                                              |                                                                |                                                                                                    |   |
| Конвертер                                                             | Настройки                                                     | Статус               | N [Service ID] (LCN)                                                      | Название                                                     | Условный доступ                                                | РІДы [HEX]                                                                                                    |   |
| No: 09<br>4ASI.DK.CAS [100000]<br>192.168.32.123<br>20:8F:D8:00:26:09 | DVB-S, FEC 2/3, SR: 27500 Ksymbol/s                           | ок<br>-              |                                                                           |                                                              |                                                                |                                                                                                    |   |
| No: 10<br>8ASI.CAS [100000]<br>192.168.32.127<br>20:8F:D8:00:13:82    | DVB-52, 8PSK 3/4, ro = 0.25, SR: 27000 Ksymbol/s, bitrate: 60 | ОК<br>-<br>.16 МВң/s | 1 (3648)<br>2 (1241)<br>3 (1241)<br>4 (1242)<br>5 (1243)<br>6 (1244)<br>- | Euronews<br>RBC-TV<br>Fashion TV<br>CNL<br>MIR<br>Publika TV | Отфытый<br>Отфытый<br>Опфытый<br>Опфытый<br>Опфытый<br>Опфытый | V: 0480, A: 0483, A: 0482, A<br>V: 0488, A: 0482, PAC: 0488<br>V: 0480, A: 0486, A: 0486, A: 0487,<br>V: 0480, A: 0489, A: 0487, PAC: 0490<br>V: 0492, A: 0493, PAC: 0492<br>V: 0484, A: 0485, PAC: 0494 |   |

The Condition Access settings window will appear:

| Op     (Main Col)     (Main Col)     (Main Col)     (Main Col)     (Main Col)       emar. C45 (2000)     OK     1 (Sel)     Excrements     Segaral (SL - Cousteweld)     10, 70, 74, 70, 74, 74, 74, 74, 74, 74, 74, 74, 74, 74                                                                                                    | uran Uran                     |                                                                                                    | Canada                  | N [Convice TD] () Ch() | Unanau               | Vename il aarrin            | DTD ( DUEV)             |
|----------------------------------------------------------------------------------------------------|-------------------------------|----------------------------------------------------------------------------------------------------|-------------------------|------------------------|----------------------|-----------------------------|-------------------------|
| OK         1051         Encrease         Segmed (01) - Coupseed)         V 2004 A 1001 A           Stall         -         2014         BCC M         Segmed (01) - Coupseed)         V 2004 A 1001 A           point concept repair         -         2014         BCC M         Segmed (01) - Coupseed)         V 2004 A 1001 A           point concept repair         -         2014         BCC M         Segmed (01) - Coupseed)         V 2004 A 1001 A           point concept repair         -         2014         BCC M         Segmed (01) - Coupseed)         V 2004 A 1001 A           -         1.0581         CAL         Segmed (01) - Coupseed)         V 2004 A 1001 A           -         1.0581         CAL         Segmed (01) - Coupseed)         V 2004 A 1001 A           -         1.0581         CAL         Segmed (01) - Coupseed)         V 2004 A 1001 A           -         1.0581         CAL         Segmed (01) - Coupseed)         V 2004 A 1001 A           -         1.0581         CAL         Segmed (01) - Coupseed)         V 2004 A 1001 A           -         1.0581         CAL         Segmed (01) - Coupseed)         V 2004 A 1001 A           -         1.0581         Segmed (01) - Coupseed)         V 2004 A 1001 A           -                                                                                                    | nep   nact                    | 201401                                                                                                    | CTATYC                  | N [Service ID] (LCN)   | Пазвание             | условный доступ             | PIDBI [HEX]             |
| OK       1 (84)       Brows       Saparhel (0) - Cousteneily       (0, 0), 4 (0), 4, 00), 4 (0), 4, 00), 5 (0), 4 (0), 4 (0)                                                                      |                               |                                                                                                    |                         |                        |                      |                             |                         |
| Marc XE (2000)         C         28,01         SEC (17)         Зарал (40) (- Quanewal)         (170, 24, 201, 24)           Sign 30         310,82         310,82         310,82         310,82         310,82         310,82         310,82         310,82         310,82         310,82         310,82         310,82,7         310,82         310,82,7         310,82,7         310,82,7         310,82,7         310,82,7         310,82,7         310,82,7         310,82,7         310,82,7         310,82,7         310,82,7         310,82,7         310,82,7         310,82,7         310,82,7         310,82,7         310,82,7         310,82,7         310,82,7         310,82,7         310,82,7         310,82,7         310,82,7         310,82,7         310,82,7         310,82,7         310,82,7         310,82,7         310,82,7         310,82,7         310,82,7         310,82,7         310,82,7         310,82,7         310,82,7         310,82,7         310,82,7         310,82,7         310,82,7         310,82,7         310,82,7         310,82,7         310,82,7         310,82,7         310,82,7         310,82,7         310,82,7         310,82,7         310,82,7         310,82,7         310,82,7         310,82,7         310,82,7         310,82,7         310,82,7         310,82,7         310,82,7         310,8                                                                                                    |                               |                                                                                                    | OK                      | 1 [0810]               | Euronews             | Закрытый (001 - Социальный) | V: 0700, A: 0701, A: 0  |
| 133.133       3(012)       Ferdorn TV       30(012)       Ferdorn TV       30(012)       Ferdorn TV       50(012)       Ferdorn TV       50(012)       Ferdorn TV       50(012)       Ferdorn TV       50(012)       Ferdorn TV       Formal       50(012)       Ferdorn TV       50(012)       Ferdorn TV       Formal       50(012)       Ferdorn TV       Formal       50(012)       Formal       50(012)       Formal       50(012)       Formal       50(012)       Formal       50(012)       Formal       50(012)       Formal       50(012)       Formal       50(012)       Formal       50(012)       Formal       50(012)       Formal       50(012)       Formal       50(012)       Formal       50(012)                                                                                                    | mux.CAS [100000]              |                                                                                                    | *                       | 2 [0811]               | RBC-TV               | Закрытый (001 - Социальный) | V: 0708, A: 070C, PCR   |
| Opconsention         X         4 [83]         OL         38 promision (OL-Causabeenis)         0.072, 4.071, 500           Status         Sole prime         Sole prime         Sole prime         Sole prime         Sole prime         0.073, 4.071, 500           Disponse         Sole prime         Sole prime         Sole prime         Sole prime         Sole prime         0.073, 4.071, 500           Disponse         Sole prime         Sole prime         Sole prime         0.073, 4.071, 500           Sole prime         Sole prime         Sole prime         0.073, 4.071, 500           Sole prime         Sole prime         Sole prime         0.073, 4.071, 500           Sole prime         Sole prime         0.073, 4.071, 500         0.073, 4.071, 500           Sole prime         Sole prime         0.073, 4.071, 500         0.073, 4.071, 500           Sole prime         Sole prime         Sole prime         0.073, 4.071, 500         0.073, 4.071, 500           Sole prime         Sole prime         Sole prime         0.073, 4.071, 500         0.073, 4.071, 500           Sole prime         Sole prime         Sole prime         0.073, 4.071, 500         0.073, 4.071, 500           Sole prime         Sole prime         Sole prime         Sole prim         0.073, 4.071, 500 <td>.32.188</td> <td></td> <td></td> <td>3 [0812]</td> <td>Fashion TV</td> <td>Закрытый (001 - Социальный)</td> <td>V: 070D, A: 070E, A: 0</td>                                                                                                    | .32.188                       |                                                                                                    |                         | 3 [0812]               | Fashion TV           | Закрытый (001 - Социальный) | V: 070D, A: 070E, A: 0  |
| S (614)       MR       Separate (0) - Coursehelly       V (0) 2, 4 (0) 3, 0 (0) 7, 4 (0) 7, 0 (0) 7, 0 (0)                                                              | ройки конвертера              |                                                                                                    | x                       | 4 [0813]               | CNL                  | Закрытый (001 - Социальный) | V: 0710, A: 0711, PCR:  |
| Seture       Codegraph       10       9451.05 (10000)       Poline IV       Separatel (01 - Coustmelly       V.015, k.017, AD         Dispanal       United in the separate (01 - Coustmelly       10.05 (17, a)       Poline IV       Separatel (01 - Coustmelly       V.015, k.017, AD         1       Josephal       Josephal       Internal       V.015, k.017, AD       Poline IV       Separatel (01 - Coustmelly       V.015, k.017, AD         2       J.1586 [Bacewin       Josephal       V.015, k.017, AD       Poline IV       Separatel (01 - Coustmelly       V.015, k.017, AD         2       J.1586 [Bacewin       Josephal       V.015, k.017, AD       Poline IV       Separatel (01 - Coustmelly       V.015, k.017, AD         2       J.1204 [Bacewin       Josephal       V.015, k.017, AD       Poline IV       Separatel (01 - Coustmelly       V.015, k.017, AD         3       J.158 [Jacewin       Booder (01 A)       Josephal       V.015, k.017, AD       Poline IV       Separatel (01 - Coustmelly       V.015, k.017, AD         3       J.158 [Jacewin IV       Booder (01 A)       Josephal       V.015, k.017, AD       Poline IV       Separatel (01 - Coustmelly       V.017, k.017, AD       Poline IV       Separatel (01 - Coustmelly       V.017, k.016, AD       Poline IV       Separatel (01 - Coustmelly       V.017, k.016, AD <td>determined the set of the set</td> <td></td> <td></td> <td>5 [0814]</td> <td>MIR</td> <td>Закрытый (001 - Социальный)</td> <td>V: 0712, A: 0713, PCR</td>                                                                                                    | determined the set of the set |                                                                                                    |                         | 5 [0814]               | MIR                  | Закрытый (001 - Социальный) | V: 0712, A: 0713, PCR   |
| Organial         Constraint         Adde Motos         Stagemail         V.013, AUX, PDA, AUX, PDA, PDA, PDA, PDA, PDA, PDA, PDA, PDA                                                                                                    | алы                           | Конвертер                                                                                                    |                         | 6 [0815]               | Publika TV           | Закрытый (001 - Социальный) | V: 0714, A: 0715, PCR:  |
| <sup>1</sup> Operandi <sup>1</sup> Operandi                                                                                                    |                               | Koweenten                                                                                                    | 10 8651 065 (100000)    | / [0816]               | A-ONE Moldoa         | Закрытыи (001 - Социальныи) | V: 0/16, A: 0/1/, PCR:  |
| 1. [1048] [1048] [1049] [1049] [1049]       1048.0 [1049] [1049] [1049]       1048.0 [1049] [1049] [1049]       1048.0 [1049] [1049] [1049]       1048.0 [1049] [1049] [1049]       1048.0 [1049] [1049] [1049]       1048.0 [1049] [1049] [1049]       1048.0 [1049] [1049] [1049]       1048.0 [1049] [1049] [1049]       1048.0 [1049] [1049] [1049]       1048.0 [1049] [1049] [1049]       1048.0 [1049] [1049] [1049]       1048.0 [1049] [1049] [1049] [1049]       1048.0 [1049] [1049] [104                                                                                                    | 🗄 🛗 Открытый                  | Konseprep                                                                                                    |                         | 8 [081/] -             | RU-IV                | Закрытыи (001 - Социальныи) | V: 0/19, A: 0/1A, PCR   |
| 2 [120]BECTV       Conservation IV       Clock and Conservation IV       Clock and Conservation IV <td> 1. [0848] Euronews</td> <td>Изменить</td> <td></td> <td>1 [UCAU]<br/>2 [0421]</td> <td>KBU-IV<br/>Eachion TV</td> <td>Открытыи</td> <td>V: 0780, A: 0781, PCR:</td>                                                                                                    | 1. [0848] Euronews            | Изменить                                                                                                    |                         | 1 [UCAU]<br>2 [0421]   | KBU-IV<br>Eachion TV | Открытыи                    | V: 0780, A: 0781, PCR:  |
| 3 [1241] Farkion TV       Vice       Ordpertviki       ************************************                                                                                                    | 2. [1240] RBC-TV              | Дополнителы                                                                                                    | H0                      | 2 [UA31]<br>2 [0A21]   | rashort IV           | Открытыи                    | V: 0762, A: 0783, A: 0. |
| 4 [242]OL       * [043]       - Aukar       0 roterial       * 1073, Auss, Auss, P         5 [123] Hit       * [043]       - Aukar       0 roterial       * 1073, Auss, Auss, P         6 [124] Pukis TV       * [043]       - Aukar       * 1083]       - Aukar       * 1083]         6 [124] Pukis TV       * 0 roterial       * 1073, Auss, Auss, P       * 1073, Auss, Auss, P       * 1073, Auss, Auss, P         6 [124] Pukis TV       * 0 roterial       * 1073, Auss, Auss, P       * 1073, Auss, Auss, P       * 1073, Auss, Auss, P         6 [124] Pukis TV       * 0 roterial       * 1073, Auss, Auss, P       * 1073, Auss, Auss, P       * 1073, Auss, Auss, P         7 [1000]       * 3 gapenali       (01 - Coustenesti       * 1000, - Auss, Bit D       * 1000, - Auss, Bit D         8 [1000]       * 0 roterial       * 1000, - Auss, Bit D       * 1000, - Auss, Bit D       * 1000, - Auss, Bit D         8 [1000]       * 0 roterial       * 1000, - Auss, Bit D       * 1000, - Auss, Auss, P       * 1000, - Auss, Bit D         9 [1000]       * 0 roterial       * 1000, - Auss, Bit D       * 1000, - Auss, Bit D       * 1000, - Auss, Bit D         9 [1000]       * 0 roterial       * 1000, - Auss, Bit D       * 1000, - Auss, Bit D       * 1000, - Auss, Bit D         9 [110]       * 0 roterial       * 1000, - Au                                                                                                    |                               | Условный доступ                                                                                                  | X Hammann 1             | 0 [UR02]               | CIVE                 | Открытый                    | V: 0705, A: 0700, PCR:  |
| 5       1024314HR       10000111       01000111       01000111       01000111       01000111       01000111       01000111       01000111       01000111       01000111       01000111       01000111       01000111       01000111       01000111       01000111       01000111       01000111       01000111       01000111       01000111       01000111       01000111       01000111       01000111       01000111       01000111       01000111       01000111       01000111       01000111       01000111       01000111       01000111       01000111       01000111       01000111       01000111       01000111       01000111       01000111       01000111       01000111       01000111       01000111       01000111       01000111       01000111       01000111       01000111       01000111       01000111       01000111       01000111       01000111       01000111       01000111       01000111       01000111       01000111       01000111       01000111       01000111       01000111       01000111       01000111       01000111       01000111       01000111       01000111       01000111       01000111       01000111       01000111       01000111       01000111       01000111       01000111       01000111       01000111       01000111       01000111       01000                                                                                                    |                               |                                                                                                    | настроики сети          | 4 [UADD]<br>5 [0A24] - | Put<br>Dublika Ti/   | Открытый                    | V: 0707, A: 0708, PLR   |
| V (253)min       C       Oropensil       (1000)       C       Oropensil       (1000)       ABB3, FG         6 (1244)Abits TV       C       Oropensil       (1000)       ABB3, FG       (1000)       ABB3, FG       (1000)       ABB3, FG       (1000)       ABB3, FG       (1000)       ABB3, FG       (1000)       ABB3, FG       (1000)       ABB3, FG       (1000)       ABB3, FG       (1000)       ABB3, FG       (1000)       ABB3, FG       (1000)       ABB3, FG       (1000)       ABB3, FG       (1000)       (1000)       (1000)       (1000)       (1000)       (1000)       (1000)       (1000)       (1000)       (1000)       (1000)       (1000)       (1000)       (1000)       (1000)       (1000)       (1000)       (1000)       (1000)       (1000)       (1000)       (1000)       (1000)       (1000)       (1000)       (1000)       (1000)       (1000)       (1000)       (1000)       (1000)       (1000)       (1000)       (1000)       (1000)       (1000)       (1000)       (1000)       (1000)       (1000)       (1000)       (1000)       (1000)       (1000)       (1000)       (1000)       (1000)       (1000)       (1000)       (1000)       (1000)       (1000)       (1000)       (1000)       (100                                                                                                    | 5 [1243] MIR                  | Условный доступ                                                                                                  | Настройки телегира      | 1 [0820]               | CNI                  | Открытый                    | V: 0900 A: 0901 DCD     |
| 0. [154] Could IV       0. Unpertail       0. Could IV       0. Could IV       0. Could I                                                                                                    | 6 [12/4] Piblika TV           | 6.0                                                                                                    |                         | 2 [1100]               | MIR                  | Открытый                    | V: 0802 A: 0803 PCR     |
| Spearski         Orientak         V 0005, A 0007, PC           S (1003)         NUTV         Orgentak         V 0005, A 0007, PC           S (1003)         THT Brain         Origentak         V 0005, A 0007, PC           S (1003)         THT Brain         Origentak         V 0005, A 0007, PC           S (1003)         THT Brain         Origentak         V 0005, A 0007, PC           S (1003)         THT Brain         Origentak         V 0005, A 0007, PC           S (1003)         THT Brain         Origentak         V 0007, A 0007, PC           S (1003)         THT Brain         Origentak         V 0007, A 0007, PC           S (1005)         Origentak         V 0007, A 0007, PC         V 0007, A 0007, PC           S (1005)         Origentak         V 0007, A 0007, PC         V 0007, A 0007, PC           S (1005)         Origentak         V 0007, A 0007, PC         V 0007, A 0007, PC           S (1005)         Origentak         V 0007, A 0007, PC         V 0007, A 0007, PC           S (1005)         Origentak         V 0007, A 0007, PC         V 0007, A 0007, PC           S (10000)         Origentak         V 0007, PC         V 0007, PC           S (10000)         OK         Carcel         V 0007, PC           S (1000000                                                                                                    | o. [rem]r obika rv            | <ul> <li>Открытый</li> </ul>                                                                                     | Настройки ОТА           | 3[1101]                | Publika TV           | Открытый                    | V: 0804 A: 0805 PCR     |
| State         State         State <th< td=""><td></td><td>C 2000 00 0</td><td></td><td>4 [1107]</td><td>RU-TV</td><td>Открытый</td><td>V: 0806, A: 0807, PCR</td></th<>                                                                                                    |                               | C 2000 00 0                                                                                                    |                         | 4 [1107]               | RU-TV                | Открытый                    | V: 0806, A: 0807, PCR   |
| Image: Second Second                           |                               | ОП-социальный                                                                                                    | 🔟 олнительные настройки | 5 [1103] -             | THT Bravo            | Открытый                    | V: 0809, A: 080A, PCR   |
| Structure         Structure         Structure <t< td=""><td></td><td></td><td>-</td><td>1 (0828)</td><td>RAC-TV</td><td>Открытый</td><td>V: 0880, A: 0881, PCR</td></t<>                                                                                                    |                               |                                                                                                    | -                       | 1 (0828)               | RAC-TV               | Открытый                    | V: 0880, A: 0881, PCR   |
| British         Rdisk 31         Ordersal         9:988, 4, 983, 50           C         Orgensil         1000         1000         1000         1000         1000         1000         1000         1000         1000         1000         1000         1000         1000         1000         10000         1000         1000         1000         1000         1000         1000         1000         1000         1000         1000         1000         1000         1000         1000         1000         1000         1000         1000         1000         1000         1000         1000         1000         1000         1000         1000         1000         1000         1000         1000         1000         1000         1000         1000         1000         1000         1000         1000         1000         1000         1000         1000         1000         1000         1000         1000         1000         1000         1000         1000         1000         1000         1000         1000         1000         1000         1000         1000         1000         1000         1000         1000         1000         1000         1000         1000         1000         1000         1000 <t< td=""><td></td><td>and the second second second second second second second second second second second second second second second</td><td></td><td></td><td></td><td></td><td></td></t<>                                                                                                    |                               | and the second second second second second second second second second second second second second second second |                         |                        |                      |                             |                         |
| S [180]         Diff Base         Organial         3:000, A: 000, A:           C Organial         Signation         Organial         3:000, A: 000, A:           C Organial         Diff. Could Device         Organial         3:000, A: 000, A:           C Organial         Diff. Could Device         Organial         3:000, A: 000, A:           C Organial         Diff. Could Device         Organial         3:000, A: 000, A:           C Organial         Diff. Could Device         Organial         3:000, A: 000, A:           C Organial         Organial         3:000, A: 000, A:         3:000, A: 000, A:           C Organial         Organial         3:000, A: 000, A:         3:000, A: 000, A:           S [0000]         C         Organial         3:000, A: 000, A:           S [10000]         C         Crock         I [048]         Errorews         Organial         3:000, A: 000, A:           S [10000]         C         2         I [049]         Errorews         Organial         3:000, A: 000, A:           S [10000]         C         2         I [049]         Errorews         Organial         3:000, A: 000, A:           S [124]         RE-TV         Organial         V:000, A: 000, A:         3:000, A: 000, A:         3:000, A: 000, A:                                                                                                    |                               | 🗆 Второй пакет с 🛛 🛛 🖯 до 🖓 об об –                                                                              |                         |                        |                      |                             |                         |
| C Dripsmall         1         Discussion         0         0         0         0         0         0         0         0         0         0         0         0         0         0         0         0         0         0         0         0         0         0         0         0         0         0         0         0         0         0         0         0         0         0         0         0         0         0         0         0         0         0         0         0         0         0         0         0         0         0         0         0         0         0         0         0         0         0         0         0         0         0         0         0         0         0         0         0         0         0         0         0         0         0         0         0         0         0         0         0         0         0         0         0         0         0         0         0         0         0         0         0         0         0         0         0         0         0         0         0         0         0         0                                                                                                    |                               |                                                                                                    |                         |                        |                      |                             |                         |
| Image: State State                           |                               | C Granmik                                                                                                    |                         |                        |                      |                             |                         |
| C         Separati         Countine init         0.0001, 2002, All         201383         Citizen init         0.0001, 2002, All         201393         Citizen init         0.0001, 2002, All         201393         Citizen init         0.0001, 2002, 2002, All         Citizen init         0.0001, 2002, 2002,                                                                                                    |                               | C. Chippinger                                                                                                    |                         |                        |                      |                             |                         |
| OK         Carcel         01331         OK         Ordernali         V.0923, A. 2005, FO           OK         Carcel         1         0.1031         A.OK. 2005, FO         V.1923, A. 2005, FO           OK         Carcel         1         0.1031         Ordernali         V.1923, A. 2005, FO           OK         Carcel         1         0.1031         Ordernali         V.1923, A. 2005, FO           S (10000)         OK         Carcel         V         Ordernali         V.1048, A. 1001, FO           S (10000)         -         2 (1041)         RECTV         Ordernali         V.1048, A. 006, PO           .3.2.27         3 [1241]         Radon TV         Ordernali         V.10480, A. 004, PO           .3.2.27         3 [1241]         Radon TV         Ordernali         V.10480, A. 004, PO           .3.2.27         JIBAR         S [1242]         MIR         Ordernali         V.10480, A. 004, PO           DVB-52, S9X 3/4, ro = 0.25, S9X 3/4, ro = 0.25, S9X 27000 Kymboljk, bitate: 60.16 MB(b)         S [1242]         MIR         Ordernali         V.10480, A. 004, PO                                                                                                    |                               | С Закрытый ООТ - Социальный •                                                                                    | 9                       |                        |                      |                             |                         |
| OK         Cancel         VI (32,1)         A CIE, Robio         Orspansil         VI (32,1, 4, 201), R0           OK         1 (87,0)         P1.3         Orspansil         VI (32, 4, 201), R0           OK         Cancel         Concernal         VI (32, 4, 201), R0           S (10000)         OK         Cancel         Concernal           S (10000)         -         2 (124)         R8C-TV         Orspansil           S (10000)         -         2 (124)         R8C-TV         Orspansil           S (12000)         -         2 (124)         R8C-TV         Orspansil           S (12000)         -         2 (124)         R8C-TV         Orspansil           S (12000)         -         2 (124)         R8C-TV         Orspansil           S (12000)         -         2 (124)         R8C-TV         Orspansil           S (124)         Factor TV         Orspansil         VI (0400, A: 040, P. 040, A: 040, P. 040, P.                                                                                                    |                               |                                                                                                    | -                       |                        |                      |                             |                         |
| OK         Cancel         I [0A2]         P1.3         Cropertail         V: (300, A: 300), PC           OK         Cancel         OK         Cancel         V: (400, A: 300), PC           S (10000)         -         2 [049]         REC-TV         Oropertail         V: 0480, A: 0481, A: 300, PC           S (10000)         -         2 [049]         REC-TV         Oropertail         V: 0480, A: 0481, A: 0482, PC           3 [1241]         Faston TV         Oropertail         V: 0480, A: 0481, A: 049, PC         4 [122]           DVB-52, 69X 3(4, ro = 0.25, 59: 27000 Ksymbol), bittate: 60.15 MB(b)         5 [1249]         MR         Oropertail         V: 0482, A: 043, PC                                                                                                    |                               |                                                                                                    |                         |                        |                      |                             |                         |
| OK         1[048]         Eurorens         Organisi         V: 0480, A: 2801, A2           S (p0000)         -         2[1249]         RE-TIV         Organisi         V: 0480, A: 081, A2           S (p0000)         -         2[1249]         RE-TIV         Organisi         V: 0480, A: 081, A2           S (p0000)         -         2[1249]         RE-TIV         Organisi         V: 0480, A: 081, A2           .2013         -         3 [1241]         Faston TV         Organisi         V: 0480, A: 081, PC           .2013         2         UR-52, \$95K 3(4, ro = 0.25, \$97; 27000 Ksymbol), bitate: 60.15 MBit/s         5 [1250]         MR         Organisi         V: 0482, A: 083, PC                                                                                                    |                               | OK Care                                                                                                    | 28                      |                        |                      |                             |                         |
| OK         109491         Eurorews         Organisi         V: 0480, A: 0481, A:<br>35 (20000)         -         2 (224)         BIC-TV         Organisi         V: 0480, A: 0481, A:<br>35 (20000)         -         2 (224)         BIC-TV         Organisi         V: 0480, A: 0481, A:<br>35 (227)         -         3 (224)         BIC-TV         Organisi         V: 0480, A: 0481, A:<br>35 (221)         -         3 (224)         BIC-TV         Organisi         V: 0480, A: 0481, A:<br>35 (221)         -         3 (224)         BIC-TV         Organisi         V: 0480, A: 0481, A:<br>35 (221)         -         -         -         -         -         -         -         -         -         -         -         -         -         -         -         -         -         -         -         -         -         -         -         -         -         -         -         -         -         -         -         -         -         -         -         -         -         -         -         -         -         -         -         -         -         -         -         -         -         -         -         -         -         -         -         -         -         -         -         -         -         -                                                                                                    |                               |                                                                                                    |                         |                        |                      |                             |                         |
| OK         I [0048]         Euroneus         Onganisă         V: 0480, A: 0481, A:           \$[10000]         -         2 [1241]         R8C-TV         Organisă         V: 0480, A: 0481, A:           \$2,127         -         2 [1241]         R8C-TV         Organisă         V: 0480, A: 0481, A:           \$2,127         -         3 [1241]         Radon TV         Organisă         V: 0480, A: 0481, A:           \$2,022         Otes -         2 [1242]         Ot.         Organisă         V: 0480, A: 0481, A:           \$1,024         Otes -         2 [1242]         Ot.         Organisă         V: 0480, A: 0481, A:           \$1,024         Otes -         3 [1241]         Radon TV         Organisă         V: 0480, A: 0481, A:           \$1,024         Otes -         3 [1241]         Radon TV         Organisă         V: 0480, A: 049, PO           \$1,024         Otes -         \$1,024         Otes -         Otes -         \$1,024           \$1,024         Otes -         \$1,024         Otes -         \$1,024         \$1,024         \$1,024         \$1,024         \$1,024         \$1,024         \$1,024         \$1,024         \$1,024         \$1,024         \$1,024         \$1,024         \$1,024         \$1,024         \$1,024                                                                                                    |                               |                                                                                                    |                         |                        |                      |                             |                         |
| OK         10949         Euroneus         Ongarisă         V: 0480, A: 0481, A:<br>2012         OK         10949         Euroneus         Orgarisă         V: 0480, A: 0481, A:<br>2012         OR         10949         Euroneus         Orgarisă         V: 0480, A: 0481, A:<br>2012         Orgarisă         V: 0480, A: 0481, A:<br>2012         Orgarisă         V: 0480, A: 0481, A:<br>2012         Orgarisă         V: 0480, A: 0481, A:<br>2012         Orgarisă         V: 0480, A: 0481, A:<br>2012         Orgarisă         V: 0480, A: 0481, A:<br>2012         Orgarisă         V: 0480, A: 0481, A:<br>2012         Orgarisă         V: 0480, A: 0481, A:<br>2012         Orgarisă         V: 0480, A: 0481, A:<br>2012         MIR         Orgarisă         V: 0480, A: 0481, A:<br>2012         MIR         Orgarisă         V: 0480, A: 0481, A:<br>2012         MIR         Orgarisă         V: 0480, A: 0481, A:<br>2012         MIR         Orgarisă         V: 0480, A: 0481, A:<br>2012         MIR         Orgarisă         V: 0480, A: 0481, A:<br>2012         MIR         Orgarisă         V: 0480, A: 0481, A:<br>2012         MIR         Orgarisă         V: 0480, A: 0481, A:<br>2012         MIR         Orgarisă         V: 0480, A: 0481, A:<br>2012         MIR         Orgarisă         V: 0480, A: 0481, A:<br>2012         MIR         Orgarisă         V: 0480, A: 0481, A:<br>2012         MIR         Orgarisă         V: 0480, A: 0481, A:<br>2012         MIR         Orgarisă         MIR <th< td=""><td></td><td></td><td></td><td></td><td></td><td></td><td></td></th<>                                                                                                    |                               |                                                                                                    |                         |                        |                      |                             |                         |
| OK         Cancel           0K         Cancel           0K         1(948)           5 [00000]         -           2 [1240]         RBC-TV           7         2 [1241]           80:1382         3 [1241]           DVB-52, \$F\$K 3/4, ro = 0.25, \$F\$: 27000 Ksymbol/s, bitrate: 60.16 MBt/s         5 [1243]           MIR         Orquemail           V: 0482, A: 043, PC                                                                                                    |                               |                                                                                                    |                         |                        |                      |                             |                         |
| OK         I [0648]         Euroneus         Orqunai         V: 0480, A: 0481, A:           \$[10000]         -         2 [1241]         R8C-TV         Orqunaii         V: 0480, A: 0481, A:           32,127         -         3 [1241]         Radon TV         Orqunaii         V: 0480, A: 0481, A:           800:1582         0M-52, \$95K 3/4, ro = 0.25, \$95: 27000 Ksymbol/s, bitate: 60.15 MBI/6         5 [1243]         MIR         Orqunaii         V: 0492, A: 0493, PO                                                                                                    |                               |                                                                                                    |                         |                        |                      |                             |                         |
| OK         10948         Euronew         Orspansi         V: 0480, A: 0481, A:<br>0482, A: 0482, A:<br>320,127           S [10000]         -         2 [1249]         RBC-TV         Orspansi         V: 0480, A: 0481, A:<br>0482, A: 0482, PC           320,127         -         3 [1241]         Fashon TV         Orspansi         V: 0480, A: 0481, A:<br>0403, A: 0484, PC           500,1582         ONE-52, 89K 3/4, ro = 0.25, 59: 27000 Ksymbol/s, bitate: 60.16 MBit/s         5 [1242]         MIR         Orspansi         V: 0489, A: 0483, PC           DVB-52, 89K 3/4, ro = 0.25, 59: 27000 Ksymbol/s, bitate: 60.16 MBit/s         5 [1242]         MIR         Orspansi         V: 0489, A: 0483, PC                                                                                                    |                               |                                                                                                    |                         |                        |                      |                             |                         |
| OK         1 [948]         Euronews         Orxpansif         V: 0A80, A: 0A81, A:           S [10000]         -         2 [1240]         RBC-TV         Orxpansif         V: 0A80, A: 0A81, A:           .22.127         3 [1241]         Fashion TV         Orxpansif         V: 0A80, A: 0A81, A:           810:13.82         3 [1242]         OL         Orxpansif         V: 0A80, A: 0A81, A:           DVB-S2, SPSK 3/4, ro = 0.25, SP: 27000 Ksymbol/s, bitrate: 60.16 MBt/s         5 [1243]         MIR         Orxpansif         V: 0A92, A: 0A93, PO                                                                                                    |                               |                                                                                                    | OK Cancel               |                        |                      |                             |                         |
| OK         1 (0948)         Euronews         Опротий         V: 0480, A: 0481, A:           \$ [100000]         -         2 [1241]         R8C-TV         Orspansił         V: 0480, A: 0481, PC           32.127         -         3 [1241]         Fachon TV         Orspansił         V: 0480, A: 0481, PC           300:1382         -         3 [1241]         Orspansił         V: 0480, A: 0481, PC           DV6-S2, SPSK 3/4, ro = 0.25, SR: 27000 Ksymbol/s, bitrate: 60.16 MBit/s         5 [1243]         MIR         Orspansił         V: 0492, A: 0493, PC                                                                                                    |                               |                                                                                                    |                         |                        |                      |                             |                         |
| UK 1(1946) Euronens Ordpannan V:1048(), A. Ukad, J., 4<br>5 (100000) - 2 (1249) RB-C-1V Ordpannañ V:1048(), A. Ukad, J. 4<br>32,127 - 3 (1241) Fashon TV Ordpannañ V:1048(), A. Ubad, J. 4<br>500:1352 - 3 (1241) OL Ordpannañ V:1048(), A. Ubad, J. 4<br>500:1352 - 1045-52, \$95X 3/4, no = 0.25, \$9: 27000 Ksymbol/s, bitrate: 60.16 MBit/s S (1243) PO                                                                                                    |                               |                                                                                                    |                         |                        |                      |                             |                         |
| т ровору<br>32:127 3 [1241] Fashion TV Открытый V: (MAB, A: (MAB, A: | c (recent)                    |                                                                                                    | OK                      | 1 [0848]               | Euronews             | Открытый                    | V: 0A80, A: 0A81, A: 0  |
|                                                                                                    | S [100000]                    |                                                                                                    |                         | 2 [1240]               | RBC-IV               | Открытыи                    | V: UASE, A: UASC, PCR   |
|                                                                                                    | -52-12/<br>5-00-12-P2         |                                                                                                    |                         | 3 [1241]               | Fashion IV           | Открытый                    | V: UABD, A: UABE, A: 0  |
| ото 32, агж. 37, то = 0.23, ж. 21000 KSyntolog, Unitate: 60.16 Molt/S 3 [1245] Mik Открытый УК 0492, 4. 0492, 4. 0493, PO                                                                                                    | 0:00:13:0Z                    | 22 905K 2/4 to = 0.25 CD 22000 Keymbolds hitsets C0.464                                                          | MDH (n                  | 4 [1242]               | UNL                  | Открытый                    | V: 0A90, A: 0A91, PCR   |
|                                                                                                    | UVD-                          | 52, 6P3K 5/4, 10 = 0.25, 5K: 27000 KSymbolyS, bitrate: 60.16 P                                                   | noida                   | 5 [1243]               | MIK<br>Dublica TV    | Опфытый                     | V: 0A92, A: 0A93, PCR   |
|                                                                                                    |                               |                                                                                                    |                         |                        |                      | 1                           |                         |
|                                                                                                    |                               |                                                                                                    |                         |                        |                      |                             |                         |

## **IP Outputs Settings**

Click icon «IP» on the tool-bar

IP output configuration window appears where you must to set:

- 1. Protocol (RTP, UDP, RTP +)
- 2. Port
- 3. IP address the stream will be broadcast to,
- 4. IP Stream source. The Source can be input or output stream, scrambled or not scrambled, with stuffings or without stuffings.

| Main View ?                                                                                                    |                                             |                        |                      |                          |                   |
|----------------------------------------------------------------------------------------------------|---------------------------------------------|------------------------|----------------------|--------------------------|-------------------|
| 🔲 🚠 🔒 🔳 💭 🖓 🗛 🖪                                                                                                 | 🖉 ^ 📀 🗢 🖹 🖻 😤 🔷 🔶                           | 🍺 🕞 🖉 🖶 🚺              |                      |                          |                   |
| Module                                                                                                    | Settings                                    | Status                 | # [Service ID] (LCN) | Label                    | Conditional acces |
|                                                                                                    |                                             |                        | 4 [2020]             |                          | 0 11 1/004        |
| 40: U8                                                                                                    | Preq: 274.000 MHz                           | OK<br>Idle             | 1 [0838]             | Moldova 1<br>Primo       | Scrambled (001 -  |
| 192 168 32 121                                                                                                  | DVD-C, QAM 04, SK. 0875 KSYNDOI/S           | Tue                    | 3 [1101]             | TV7                      | Scrambled (001 -  |
| 0:BF:DB:01:21:89                                                                                                |                                             |                        | 4 [11C2]             | RTR                      | Scrambled (001 -  |
| lo: 09                                                                                                    | Freg: 282.000 MHz                           | TR Output Control      | 1 [0841]             | RTR                      | Free-to-air       |
| BASI-RF2.IPIN.UPC.CAS [10000]                                                                                   | DVB-C, QAM 64, SR: 6875 Ksymbol/s           |                        | 2 [1208]             | CTC                      | Free-to-air       |
|                                                                                                    |                                             | Module 12              | 3 [1209] -           | SET                      | Free-to-air       |
| 10 18                                                                                                    |                                             | Source Output PE1      | 1 108 481            | TV 1000                  | Francis and       |
|                                                                                                    |                                             |                        |                      |                          | Free-to-air       |
|                                                                                                    |                                             | - Destination          |                      |                          |                   |
|                                                                                                    |                                             | Destination            | 4 [1242]             |                          | Pree-to-air       |
|                                                                                                    |                                             | IP 192, 168, 32, 33    |                      |                          | Free-to-air       |
|                                                                                                    |                                             |                        |                      | OKHOTA I RYBALKA         | Free-to-air       |
|                                                                                                    |                                             | Port 1234 ToS (HEX) 00 |                      |                          | Free-to-air       |
|                                                                                                    |                                             |                        | 8 [1246]             | ORIVE                    | Free-to-air       |
|                                                                                                    |                                             | Protocol RTP 🗾         |                      |                          | Free-to-air       |
|                                                                                                    |                                             |                        |                      |                          |                   |
|                                                                                                    |                                             | No stuffings           |                      |                          |                   |
|                                                                                                    |                                             |                        |                      |                          |                   |
| lo: 12                                                                                                    | Freq: 474.000 MHz                           | Start Stop             | 1 [0858]             | M6 Boutique la chai      | Free-to-air       |
| ASI-RF1.UPC.CAS [100]                                                                                           |                                             |                        | 2 [1200]             | Demain!                  | Free-to-air       |
| 92.168.32.54                                                                                                    |                                             |                        | 3 [12C1]             | CCTV9                    | Free-to-air       |
| 0:BF:DB:00:2D:CF                                                                                                | DVB-T, FEC 3/4, QAM 64, IFFT: 2k, Delta: 1, | 18, b                  | 4 [12C2]             | RIR                      | Free-to-air       |
|                                                                                                    |                                             |                        | 5 [1203]             | Vesti<br>Alianaan Tatl   | Free-to-air       |
|                                                                                                    |                                             |                        | 7 [1205]             | Aljazeera inu<br>TELESUD | Free-to-air       |
| lo: 13                                                                                                    | Freg: 490.000 MHz                           | OK                     |                      | TELESION                 | Treesto all       |
| ASI-RF2.UPC.CAS [100]                                                                                           |                                             | Idle                   |                      |                          |                   |
|                                                                                                    | DVB-T, FEC 3/4, QAM 64, IFFT: 2k, Delta: 1, | /8, b                  |                      |                          |                   |
| d                                                                                                    |                                             |                        | 1                    |                          | F                 |
| of the second second second second second second second second second second second second second second second |                                             |                        | -                    |                          |                   |

After selecting the required parameters you should click "start" and close the window. It is possible to check (monitor) work of IP inputs using VLC player.

![](_page_25_Picture_10.jpeg)

Select Media / Network and enter the necessary parameters. An example is given on Figure below.

![](_page_26_Picture_1.jpeg)

### Warranty

Warranty period – 24 months from the selling date

The manufacturer does not take any responsibility for defects occurred at the customer's fault or trading company's during careless transportation, improper storage, technica service or usage, mechanical damages, violating the operation rules.

The software is delivered "as is" unless mentioned otherwise. The manufacturer does not bear responsibility for any consequences of using the software. The software can be used without any limitations. Additional information on the software interfaces can be sent upor request.

The manufacturer reserves a right to bring any changes to the product, software or description without notice. Please ask manufacturer for latest information and updates.

#### Dear customers!

We make improvements and/or changes in our products and we reserve the right to make changes without notice. Though every effort has been made to ensure that this document is current and accurate, more information may have become available subsequent to the production of this guide.

Our products are under continual improvement, so we would like to draw your attention to the fact that the old-model devices may not be supported by the most recent version of our software. It is caused by using in our equipment advanced technical solutions and new electronic components.

We are pleased to receive at info@dv-lab.com comments and remarks regarding our products and software. At the same address we are ready to provide further information about the products application and updated software.